<SpringerLink に学認でログインする>

1. 下記リンクから SpringerLink にアクセスします。

| 利用できるサービスおよび接続方法                                                 |            |           |               |            |  |
|------------------------------------------------------------------|------------|-----------|---------------|------------|--|
| 1007サウントとバスワード(青バス)を入力する行けで、外部から以                                | TODES.     | 利用すること    | いできます。        |            |  |
| 9-128                                                            | <i>r</i> : | 7982 7=:  |               | <i>N</i> - |  |
| <ul> <li>Academic OneFile (人文社会科学所記事データペース)</li> </ul>           | -          |           |               |            |  |
| ● Archives Unbound : Global Missions and Theology<br>歴史資料データベース) | e          |           |               |            |  |
| Cambridge Ebolis Online (eEboli)                                 | e          |           |               |            |  |
| ● Cambridge Journals Online (人文社会科学系電子ジャーナ                       | ~          |           |               |            |  |
| (-%/.\sd)                                                        |            |           |               |            |  |
| サービス名 リンクをクリックすると解説が出ます                                          |            | Access    | 範囲            | 学認         |  |
| 論文をさがす                                                           |            |           |               |            |  |
| 全般                                                               |            |           |               |            |  |
| <u>CiNii</u> (編文情報ナビゲータ)2015年3月31日まで                             |            | 90        | on<br>campus* | 0          |  |
| <u>NII-REO</u> ☆                                                 |            | <u>Go</u> | on<br>campus* | 0          |  |
| 人文社会科学                                                           |            |           |               |            |  |
| <u>ProQuest</u> ★ 2015年3月31日まで                                   |            |           |               | -          |  |

- ① 学認のマニュアルページ下部の「アクセス」 欄
- ② オンラインジャーナル・データベース一覧の「Go」 ボタン

2. 右上の「Log in/Register」を選択し、「Institutional Login」を選択します。

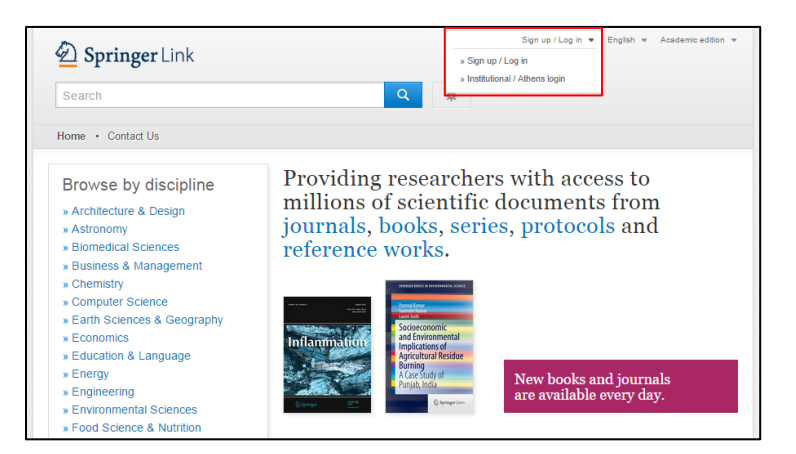

3. 「Or, find your institution(via Shibboleth)」欄で機関名を選択します。

| recognized as belonging to your parent organization. Ple<br>find out if you can access this site using these systems. | ase contact your librarian or administrator to |
|----------------------------------------------------------------------------------------------------|------------------------------------------------|
| Log in via Athens                                                                                                    | Or, find your institution (via Shibboleth)     |
| Select your institution                                                                                               | Tokyo University of Foreign Studies 💌          |
| Proceed to Athens                                                                                                    | Log in via Shibboleth                          |
| Proceed to Americ                                                                                                    | Log III via Shibboletti                        |

機関名は「Tokyo University of Foreign Studies」を選択します。 選択したら「Log in via Shibboleth」 をクリック。 4. 学認のログイン画面が表示されたら ICC アカウントとパスワードを入力します。

| Information Collaboration Center<br>Tokyo University of Foreign Studies |
|-------------------------------------------------------------------------|
| Log in to shibboleth-<br>sp.prod.proquest.com                           |
| User Name:                                                              |
| Password:                                                               |
|                                                                         |
| Login                                                                   |